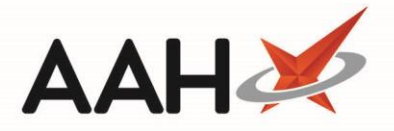

# Printing and/or Exporting RMS Reports

From the RMS Manager you can print and/or export a variety of reports from the RMS Reports window.

### **RMS Work Load Sheet**

The RMS Work Load Sheet provides a report for all RMS requests within your chosen report filters.

- 1. From the RMS, press [F11 Reports].
- 2. The RMS Reports window displays, with the Work Load Sheet option selected by default.

| RMS Reports                                                                                                    |                                                                                  | ×   |
|----------------------------------------------------------------------------------------------------|----------------------------------------------------------------------------------|-----|
| Report Type         Image: Work Load Sheet         Image: Surgery Drop Sheet         Image: Medication Delivery Sl         No of Lines:       12 Records | <ul> <li>Surgery Collection Sheet</li> <li>Medication To Be Collected</li> </ul> |     |
| Filters<br>Period This Week                                                                                                    | Ŷ                                                                                |     |
| From 25/03/2019                                                                                                    | 15 To 31/03/2019 15                                                              |     |
| Prescribing Organisation:                                                                                                    | Select Prescribing Organisation                                                  |     |
| Prescriber:                                                                                                    | Select Prescriber                                                                |     |
| Patient:                                                                                                    | Select Patient                                                                   |     |
| Status:                                                                                                    | All                                                                              |     |
| Sort by:                                                                                                    | ● Surgery ○ Patient Name                                                         |     |
|                                                                                                    | ✓ F10 - Run Report 🗙 Cano                                                        | :el |

- 3. From here, you can select the following options to refine your report output:
  - o the Period, which you can select using the drop-down field
  - $\circ$  the From and To dates, which you can enter or select using the calendar icon
  - o the Prescribing Organisation, which you can search for and select
  - $\circ$  ~ the Prescriber, which you can search for and select
  - o the Patient, which you can search for and select
  - the repeat request *Status*, which you can select using the drop-down menu
- 4. Use one of the Sort by radio dials to determine the sort order of your report output.
- 5. Once you have selected the relevant data, press **[F10 Run Report]**. The Report Preview displays, and includes a list of every RMS request within your chosen filters.

1

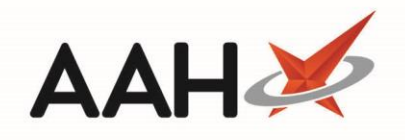

| Rep | ort Preview                                            |                                                                             |                  |            |                 |                 | -               | <b>- x</b> |
|-----|--------------------------------------------------------|-----------------------------------------------------------------------------|------------------|------------|-----------------|-----------------|-----------------|------------|
| : < |                                                        |                                                                             |                  |            |                 |                 |                 | Ţ          |
|     | From: 25/03/2019<br>Listing: Reminder<br>Surgery: CALL | To: 31/03/2019<br>Messages, Next Script<br>.OWLAND SURGERY                  | RMS Work         | Load Sheet | 24/7            | Pharmacy Sto    | p               | =          |
|     | Patient                                                | Address                                                                     | Reminder<br>Date | Status     | Telephone       | Mobile          | No.<br>of Items |            |
|     | HUXLEY, Lauren<br>(Mrs)                                | 7 Leavesden Road<br>Watford<br>Hertfordshire<br>WD24 6EE                    | 27/03/2019       | Dispensed  | 019238878<br>89 | 077881454<br>78 | 1               |            |
|     | FIELDS, Adam<br>(Mr)                                   | 13a Inwold House<br>890 Barley Road<br>Watford<br>Hertfordshire<br>WD24 0PL | 27/03/2019       | Dispensed  | 019238984<br>99 | 078951651<br>98 | 1               | -          |
|     |                                                        |                                                                             |                  |            | •               |                 |                 | 0% •       |

- 6. From here, you can either:
  - $\circ$   $\quad$  Print the report, by clicking the printer icon
  - o Export the report, by clicking the floppy disk icon and selecting the relevant format

## **RMS Surgery Drop Sheet**

The RMS Surgery Drop Sheet provides a report for all RMS requests in the status To be Requested within your chosen report filters. Once the report has been run, you are able to batch update the status of your requests to Requested.

- 1. From the RMS, press [F11 Reports].
- 2. The RMS Reports window displays. Select the *Surgery Drop Sheet* option.

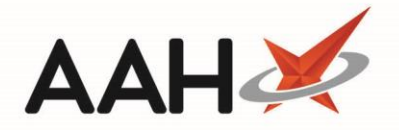

| RMS Reports                                                                                          | RMS Reports X                                                                    |     |  |  |  |
|----------------------------------------------------------------------------------------------------|----------------------------------------------------------------------------------|-----|--|--|--|
| Report Type<br>Work Load Sheet<br>Surgery Drop Sheet<br>Medication Delivery<br>No of Lines: 1 Record | <ul> <li>Surgery Collection Sheet</li> <li>Medication To Be Collected</li> </ul> |     |  |  |  |
| Filters<br>Period This Week                                                                          | ~                                                                                |     |  |  |  |
| From 25/03/2019                                                                                      | 15 To 31/03/2019 15                                                              |     |  |  |  |
| Prescribing Organisation<br>Prescriber:                                                              | Select Prescribing Organisation Select Prescriber                                |     |  |  |  |
| Patient:                                                                                             | Select Patient                                                                   |     |  |  |  |
| Sort by:                                                                                             | ● Surgery ○ Patient Name                                                         |     |  |  |  |
| Show Patient's Drug                                                                                  | s                                                                                |     |  |  |  |
|                                                                                                    | ✓ F10 - Run Report 🗙 Can                                                         | cel |  |  |  |

- 3. From here, you can select the following options:
  - $\circ$  the Period, which you can select using the drop-down field
  - the *From* and *To* dates, which you can enter or select using the calendar icon
  - the Prescribing Organisation, which you can search for and select
  - the **Prescriber**, which you can search for and select
  - the **Patient**, which you can search for and select
  - whether you want to Show Patient's Drugs, by selecting the tick box
- 4. Use one of the *Sort by* radio dials to determine the sort order of your report output.
- 5. Once you have selected the relevant data, press **[F10 Run Report]**. The Report Preview displays with all RMS requests in the status To be Requested within your chosen filters.

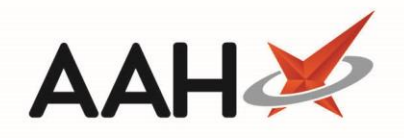

| Report Preview                                               |              |                            | -                                                                                       | <b>– x</b> |
|--------------------------------------------------------------|--------------|----------------------------|-----------------------------------------------------------------------------------------|------------|
|                                                              |              |                            |                                                                                         | Ţ          |
|                                                              |              |                            |                                                                                         |            |
|                                                              | Sur          | gery Drop Sheet            | 24/7 Pharmacy Stop<br>128 Waterfields Way, North<br>Watford, Hertfordshire, WD24<br>7FE | =          |
| From: 25/03/2019 To: 31/03/2019                              |              |                            |                                                                                         |            |
| Surgery: VERNON STREET M                                     | IEDICAL CTR  |                            |                                                                                         |            |
| Prescriber: WILLIAMS, A                                      |              |                            |                                                                                         |            |
| Patient/Address                                              | No. of Items | Signature                  |                                                                                         |            |
| AWAN, LAYNE (Mr)<br>13 RADBOURNE STREET<br>DERBY<br>DE22 3HD | 1            |                            |                                                                                         |            |
| Total No. of Items                                           | : 1          | No. Patients for Prescribe | er: 1                                                                                   |            |
|                                                              |              |                            |                                                                                         |            |
|                                                              |              |                            |                                                                                         |            |
|                                                              |              |                            |                                                                                         | 100% -     |

- 6. From here, you can either:
  - Print the report, by clicking the printer icon
  - Export the report, by clicking the floppy disk icon and selecting the relevant format
- 7. Once you have closed the report preview, you will be prompted to select requests from your Surgery Drop Sheet to be marked as Requested

| RMS Batch Up   | date                          | - = ×                                                    |
|----------------|-------------------------------|----------------------------------------------------------|
| Select request | s to be marked as "Requested" |                                                          |
| Reminder Date  | Patient                       | Address                                                  |
| 27/03/2019     | AWAN, LAYNE (Mr)              | 13 RADBOURNE STREET<br>DERBY<br>DE22 3HD                 |
|                |                               |                                                          |
|                |                               |                                                          |
|                |                               |                                                          |
|                |                               |                                                          |
|                | 🗸 F9 - Upda                   | e Selected Requests 🗸 F10 - Update All Requests 🗙 Cancel |

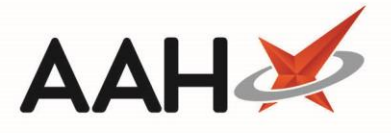

- 8. From here you can;
  - Press [F9 Update Selected Requests] after either using [Ctrl+left-click] to select the requests you want to update one at a time, or by using [Shift+left-click] to highlight all consecutive requests within your first and last click range for updating
  - Press [F10 Update All Requests] to update all the requests
  - o Press [Cancel] to leave all requests in their current status

### **RMS Medication Delivery Sheet**

The RMS Medication Delivery Sheet provides a report for all RMS requests within your filters in the status Dispensed where the *To be Delivered* radio dial was selected as the *Fulfilment Mode* when the repeat request was created.

- 1. From the RMS, press [F11 Reports].
- 2. The RMS Reports window displays. Select the Medication Delivery Sheet option.

| RMS Rep  | oorts                                                                  |                                                                                  |       |
|----------|------------------------------------------------------------------------|----------------------------------------------------------------------------------|-------|
| Report   | <b>Type</b><br>Ik Load Sheet<br>gery Drop Sheet<br>dication Delivery S | <ul> <li>Surgery Collection Sheet</li> <li>Medication To Be Collected</li> </ul> |       |
| No of l  | Lines: 1 Records                                                       |                                                                                  |       |
| Filters  |                                                                        |                                                                                  |       |
| Period   | This Week                                                              | ~                                                                                |       |
| From     | 25/03/2019                                                             | 15 To 31/03/2019 15                                                              |       |
| Prescrib | ing Organisation:                                                      | Select Prescribing Organisation                                                  |       |
| Prescrib | er:                                                                    | Select Prescriber                                                                |       |
| Patient: |                                                                        | Select Patient                                                                   |       |
| Sort by: |                                                                        | ● Surgery 〇 Patient Name                                                         |       |
| • Con    | nbined Drop Shee                                                       | t                                                                                |       |
| ⊖ Sing   | le Sheet Per Patie                                                     | nt                                                                               |       |
| ⊖ Botł   | n Reports                                                              |                                                                                  |       |
|          |                                                                        |                                                                                  |       |
|          |                                                                        | V F10 - Run Report X Ca                                                          | ancel |

- 3. From here, you can select the following options:
  - $\circ$  the Period, which you can select using the drop-down field
  - $\circ$  the From and To dates, which you can enter or select using the calendar icon
  - o the Prescribing Organisation, which you can search for and select

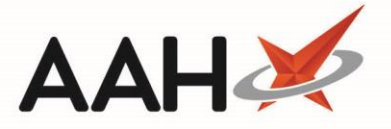

- the Prescriber, which you can search for and select
- o the Patient, which you can search for and select
- o whether you want to generate a Combined Drop Sheet, Single Sheet Per Patient or Both Reports
- 4. Use one of the *Sort by* radio dials to determine the sort order of your report output.
- Once you have selected the relevant data, press [F10 Run Report]. The Report Preview displays all requests within your filters in the status Dispensed where the *To be Delivered* radio dial was selected as the *Fulfilment Mode* when the repeat request was created.

| Report Preview - |                                 |                                                        |                                                    |                                                |        |  |  |
|------------------|---------------------------------|--------------------------------------------------------|----------------------------------------------------|------------------------------------------------|--------|--|--|
|                  |                                 |                                                        |                                                    |                                                |        |  |  |
|                  |                                 | Medication To Be Delivered                             | 24/7 Pharma<br>128 Waterfie<br>Watford, Hei<br>7FE | acy Stop<br>Ids Way, North<br>tfordshire, WD24 |        |  |  |
|                  | From: 25/03/2019 To: 31/03/2019 | Addrose                                                | No. of Itoms                                       | Signaturo                                      |        |  |  |
|                  | SLACK, Laura Irene (Mrs)        | 10 Birch Avenue<br>Grimsby<br>S Humberside<br>DN34 4RD | 1                                                  | Signature                                      |        |  |  |
|                  |                                 |                                                        | •                                                  | •••••                                          | 100% • |  |  |

- 6. From here, you can either:
  - Print the report, by clicking the printer icon
  - o Export the report, by clicking the floppy disk icon and selecting the relevant format

#### **RMS Surgery Collection Sheet**

The RMS Surgery Collection Sheet provides a report for all RMS requests in the status Requested within your chosen report filters.

- 1. From the RMS, press [F11 Reports].
- 2. The RMS Reports window displays. Select the Surgery Collection Sheet option.

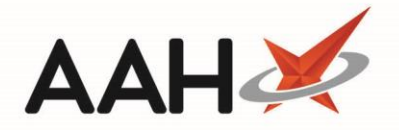

| RMS Rep                                   | orts                                                                                       |                             |                 |                              |                            |             |
|-------------------------------------------|--------------------------------------------------------------------------------------------|-----------------------------|-----------------|------------------------------|----------------------------|-------------|
| Report C<br>Wor<br>Surg<br>Med<br>No of L | <b>Type</b><br>k Load Sheet<br>gery Drop Sheet<br>lication Delivery Sl<br>.ines: 2 Records | neet                        | ● Su<br>○ M     | rgery Collec<br>edication To | tion Sheet<br>Be Collected |             |
| - Filters -                               |                                                                                            |                             |                 |                              |                            |             |
| Period                                    | This Week                                                                                  |                             |                 | \$                           |                            |             |
| From                                      | 25/03/2019                                                                                 | 15 To                       | 31/03/2019      | 15                           |                            |             |
| Prescrib                                  | ing Organisation:                                                                          | Select Pres                 | scribing Organi | sation                       |                            |             |
| Prescrib                                  | er:                                                                                        | Select Pres                 | scriber         |                              |                            |             |
| Patient:                                  |                                                                                            | Select Pati                 | ent             |                              |                            |             |
| Sort by:                                  |                                                                                            | <ul> <li>Surgery</li> </ul> | ∕ ○ Patient Nar | ne                           |                            |             |
|                                           |                                                                                            |                             |                 | <b>√</b>                     | F10 - Run Repo             | rt 🗙 Cancel |

- 3. From here, you can select the following options:
  - $\circ$  the Period, which you can select using the drop-down field
  - the *From* and *To* dates, which you can enter or select using the calendar icon
  - the Prescribing Organisation, which you can search for and select
  - the **Prescriber**, which you can search for and select
  - the Patient, which you can search for and select
- 4. Use one of the *Sort by* radio dials to determine the sort order of your report output.
- 5. Once you have selected the relevant data, press [F10 Run Report]. The Report Preview displays.

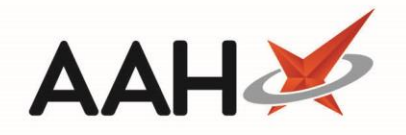

| Report              | Preview                                   |                      |                                                                                                    |                                                         | -                                        |    | × |
|---------------------|-------------------------------------------|----------------------|----------------------------------------------------------------------------------------------------|---------------------------------------------------------|------------------------------------------|----|---|
| $  \langle \rangle$ | × ♂ 🗷 ◀ 1 of 1 ►                          |                      | •                                                                                                   |                                                         |                                          |    | Ţ |
|                     | From: 25/03/2019 To: 31/03/2              | Surge                | ery Collection Sheet                                                                                | 24/7 Pharmac<br>128 Waterfield<br>Watford, Hertf<br>7FE | y Stop<br>s Way, North<br>ordshire, WD24 |    | = |
|                     | Surgery: GARSTOI<br>Prescriber: ELIAD, R/ | N MEDICAL CENTR<br>A | E                                                                                                   |                                                         |                                          |    |   |
|                     | Patient                                   | Date of Birth        | Address                                                                                             | No. of Items                                            | Signature                                |    |   |
|                     | DAY, Ethan (Mr)                           | 07/08/1941           | Watford<br>Hertfordshire<br>WD18 9LR<br>82 Hawthorn Avenue<br>Wattford<br>Hertfordshire<br>WD17 8RT | 2                                                       |                                          |    |   |
|                     | No. Patients for Prescribe                | er: 2                | Total No. of Items:                                                                                 | 4                                                       |                                          |    | Ţ |
|                     |                                           |                      |                                                                                                    | •                                                       | )• [10                                   | 0% | ŀ |

- 6. From here, you can either:
  - Print the report, by clicking the printer icon
  - o Export the report, by clicking the floppy disk icon and selecting the relevant format

### **RMS Medication To Be Collected Report**

The RMS Medication Delivery Sheet provides a report for all RMS requests within your filters in the status Dispensed where the *To be Collected* radio dial was selected as the *Fulfilment Mode* when the repeat request was created.

- 1. From the RMS, press [F11 Reports].
- 2. The RMS Reports window displays. Select the *Medication To Be Collected* option.

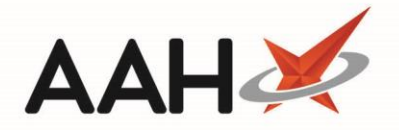

| RMS Reports                                                                                          | ×                                                                                               |
|----------------------------------------------------------------------------------------------------|-------------------------------------------------------------------------------------------------|
| Report Type<br>Work Load Sheet<br>Surgery Drop Sheet<br>Medication Delivery<br>No of Lines: 5 Record | <ul> <li>Surgery Collection Sheet</li> <li>Sheet</li> <li>Medication To Be Collected</li> </ul> |
| Filters<br>Period This Week                                                                          | ~                                                                                               |
| From 25/03/2019                                                                                      | 15 To 31/03/2019 15                                                                             |
| Prescribing Organisation                                                                             | : Select Prescribing Organisation                                                               |
| Prescriber:                                                                                          | Select Prescriber                                                                               |
| Patient:                                                                                             | Select Patient                                                                                  |
| Sort by:                                                                                             | ● Surgery 〇 Patient Name                                                                        |
|                                                                                                    | ✓ F10 - Run Report 🗙 Cancel                                                                     |

- 3. From here, you can select the following options:
  - o the Period, which you can select using the drop-down field
  - the *From* and *To* dates, which you can enter or select using the calendar icon
  - $\circ$  the Prescribing Organisation, which you can search for and select
  - the Prescriber, which you can search for and select
  - the Patient, which you can search for and select
- 4. Use one of the *Sort by* radio dials to determine the sort order of your report output.
- 5. Once you have selected the relevant data, press **[F10 Run Report]**. The Report Preview displays all requests within your filters in the status **Dispensed** where the *To be Collected* radio dial was selected as the *Fulfilment Mode* when the repeat request was created.

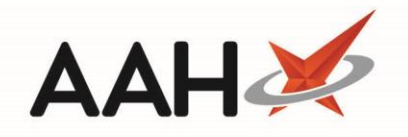

| Re                                                                                                    | Report Preview - 🗖 🗙                       |                                                                             |              |              |        |  |  |  |  |
|----------------------------------------------------------------------------------------------------|--------------------------------------------|-----------------------------------------------------------------------------|--------------|--------------|--------|--|--|--|--|
| :                                                                                                    |                                            |                                                                             |              |              |        |  |  |  |  |
| Medication To Be Collected 24/7 Pharmacy Stop<br>128 Waterfields Way, North<br>Watford, Hertfordshire, WD24<br>7FE |                                            |                                                                             |              |              |        |  |  |  |  |
|                                                                                                    | From: 25/03/2019 To: 31/03/2019<br>Patient | Address                                                                     | No of Itoms  | Collected By |        |  |  |  |  |
|                                                                                                    | HUXLEY, Lauren (Mrs)                       | 7 Leavesden Road<br>Watford<br>Hertfordshire<br>WD24 6EE                    | 1            |              |        |  |  |  |  |
|                                                                                                    | Patient                                    | Address                                                                     | No. of Items | Collected By |        |  |  |  |  |
|                                                                                                    | FIELDS, Adam (Mr)                          | 13a Inwold House<br>890 Barley Road<br>Watford<br>Hertfordshire<br>WD24 0PL | 1            |              | -      |  |  |  |  |
|                                                                                                    | ·                                          |                                                                             | •            | ••••         | 100% - |  |  |  |  |

- 6. From here, you can either:
  - Print the report, by clicking the printer icon
  - Export the report, by clicking the floppy disk icon and selecting the relevant format

# **Revision History**

| Version Number | Date         | Revision Details | Author(s)            |
|----------------|--------------|------------------|----------------------|
| 1.0            | 31 July 2019 |                  | Joanne Hibbert-Gorst |
|                |              |                  |                      |
|                |              |                  |                      |

### **Contact us**

For more information contact: **Telephone: 0344 209 2601** 

Not to be reproduced or copied without the consent of AAH Pharmaceuticals Limited 2019.